بهار ۱۴۰۰

## راهنمای استفاده از ماژول کلاس آنلاین سامانه نوید دانشگاه علوم پزشکی قم

ویژه اساتید

مرکز آموزش مجازی و آزمونهای الکترونیک HTTPS://VEC.MUQ.AC.IR

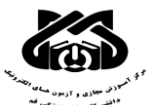

راهنمای استفاده از م<mark>اژول کلاس آنلاین</mark> در سامانه نوید دانشگاه علوم پزشکی قم

ماژول کلاس آنلاین سامانه نوید، مستقیما شما و دانشجویان کلاس را به پلتفرم ادوبی کانکت دانشگاه علوم پزشکی قم هدایت می کند، دقت بفرمایید که قبل از برگزاری کلاس، اپلیکیشن ادوبی کانکت را نصب کرده باشید.

پس از ورود به پنل درس مورد نظر، بر روی ماژول کلاس ها کلیک کنید.

| •<br>•<br>• | تکلیف<br>آزمون<br>پیام<br>گفتگو | ۲ تفر             | / واحد ۲    | ≣ گروه۱ ccc     | 畠 استاد آزمایشی<br>۱۹۹۲ 🋗 |        | 1                     |
|-------------|---------------------------------|-------------------|-------------|-----------------|---------------------------|--------|-----------------------|
| ١           | کلاس                            | 🕼 نمرات 🖌 کپی درس | 🖪 معرفی درس |                 |                           | -      | CIPAL                 |
|             |                                 |                   | ها پیام ها  | گفتگو ها کلاس ه | خودآزمون ها               | تكاليف | محتواها و منابع       |
|             |                                 |                   |             |                 |                           |        | محتوا ها و منابع اصلی |
| بجاد منبع   | 1+                              |                   |             |                 |                           |        |                       |

در ماژول کلاس ها، بر روی کادر سبز رنگ ایجاد کلاس کلیک کنید.

| یست دروس    | بازگشت به ا                                           |                         |                                        |               | رس                                    | ستی / ویرایش د | مدیریت درسها / درس ت |
|-------------|-------------------------------------------------------|-------------------------|----------------------------------------|---------------|---------------------------------------|----------------|----------------------|
| •<br>•<br>• | محتواها<br>و منابع<br>تکلیف<br>آزمون<br>پیام<br>گفتگو | نمای استاد 💽 ۲ نفر      | نمای دانشجو<br><i>ا</i> واحد ۲         | ≣: گروه۱      | درس تستی<br>4 استاد آزمایشی<br>۲۹۲ ۵۳ |                |                      |
|             | کلاس                                                  | ں 🖉 نمرات 📑 کپی درس     | معرفی درس                              |               |                                       |                | - PAL                |
|             |                                                       |                         | ها پیام ها                             | گفتگو ها کلاس | خودآزمون ها                           | تكاليف         | محتواها و منابع      |
|             |                                                       |                         |                                        |               |                                       |                | کلاس ها              |
| ť           | کلاس 🗕                                                | م ایجاد کلاس کلیک کنید. | در ماژول کلا <mark>س ها</mark> روی آیت |               |                                       |                |                      |

برای ایجاد کلاس، ۳ گزینه در اختیار شما قرار می گیرد:

گزینه ۱- کلاس حضوری : از این گزینه برای اطلاع رسانی مکان و زمان جلسات حضوری به دانشجویان استفاده بفرمایید.

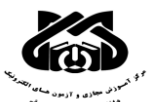

ً راهنمای استفاده از ماژول کلاس آنلاین در سامانه نوید دانشگاه علوم پزشکی قم

گزینه ۲- ایجاد کلاس مجازی( از طریق لینک): از این گزینه برای اطلاع رسانی زمان و لینک کلاس های مجازی که در پلتفرم هایی خارج از سامانه نوید برگزار می شوند استفاده بفرمایید. بطور مثال ادوبی کانکت( خارج از سامانه نوید )- اسکای روم- بیگ بلوباتن و ...

گزینه ۳- <mark>ایجاد کلاس مجازی( سرویس ویدیو کنفرانس): ب</mark>رای ایجاد کلاس آنلاین از طریق سامانه نوید، این گزینه را انتخاب بفرمایید.

|          | •<br>•<br>•<br>•                  | محتواها<br>و منابع<br>تکلیف<br>آزمون<br>پیام<br>گفتگو<br>کلاس                | نمای استاد<br>فر<br>1 <sup>9</sup> کپی درس | کی کا نمرات<br>کا نمرات | ی دانشجو<br>هعرفی درس | نمای<br>ا واحد ۲ | cc             | کروه۱ ۲  | درس تستی<br>4 استاد آزمایشی<br>۹۹۲ 🎬 |        | Y     |
|----------|-----------------------------------|------------------------------------------------------------------------------|--------------------------------------------|-------------------------|-----------------------|------------------|----------------|----------|--------------------------------------|--------|-------|
|          |                                   |                                                                              |                                            |                         |                       | پيام ھا          | کلاس ها        | گفتگو ها | خودآزمون ها                          | تكاليف | منابح |
| کنفرانس) | ی(ازطریق لینک)<br>ی(سرویس ویدئو ک | د کلا <b>س <del>-</del></b><br>لاس حضوری<br>جاد کلاس مجازع<br>جاد کلاس مجازع | <b>ایجا</b><br>کل<br>یا                    | ، کنید                  | نس) را انتخاب         | ويديو كنفرا:     | ينه سوم (سرويس | ţ.       |                                      |        |       |

پس از انتخاب گزینه سوم، جدول ثبت مشخصات کلاس باز می شود. آیتم هایی که با ستاره قرمز مشخص شده-اند حتما می بایست تکمیل شده و سپس بر روی کادر سبز رنگ ارسال درخواست کلیک کنید.

| بازگشت                                                                                                    | ايجاد سرويس ويدئو كنفرانس                                                                                                    |
|----------------------------------------------------------------------------------------------------|----------------------------------------------------------------------------------------------------|
| دانشگاهتان وصل شده باشد، این امکان فعال شده و شما می توانید درخواست کلاس انلاین همزمان را برای ادمین نوید ارسال کنید و بعد از تایید آن به<br>ر ادوبی کانکت تشکیل و در ساعت مقرر فعال می شود. | چنانچه نوید دانشگاه شما به ادوبی کانکت<br>طور اتوماتیک کلاس شما با دانشجویانتان د                                                                                                    |
| نام کلاس آنلاین از کاراکترهای خاص مانند (+ < # \$ @ و) استفاده نکنید.                                                                                                    | الطفا در ا                                                                                                    |
|                                                                                                    | توضيحات                                                                                                    |
| 1466/14/14                                                                                                    | الله المراجع المراجع المراج |
| ۰۰:۰۰ (زمان به صورت ۲۴ ساعتی می باشد و حتما باید(ساعت و دقیقه دو رقمی باشد مانند: ۲۰:۰۰ یا ۱۴:۰۸)                                                                                            | *ساعت شروع                                                                                                    |
| ۰۰:۰۰ (زمان به صورت ۲۴ ساعتی می باشد و حتما باید ساعت و دقیقه دو رقمی باشد مانند: ۸:۲۰۰ یا ۱۴:۰۸)                                                                                            | *مدت زمان                                                                                                    |
| ارسال درخواست                                                                                                    |                                                                                                    |

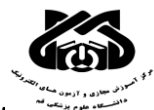

راهنمای استفاده از ماژول کلاس آنلاین در سامانه نوید دانشگاه علوم پزشکی قم

## نکته ۱: در مورد ثبت ساعت شروع کلاس، حتما <mark>بازه ۲۴ ساعته</mark> در نظر گرفته شود و اعداد حتما بصورت ۲ رقمی ثبت شوند.

نکته ۲: منظور از مدت زمان کلاس، ساعت پایان کلاس نیست. در این قسمت <mark>طول مدت کلاس</mark> را ثبت بفرمایید.

بطور مثال به مشخصات کلاس جدول زیر توجه بفرمایید:

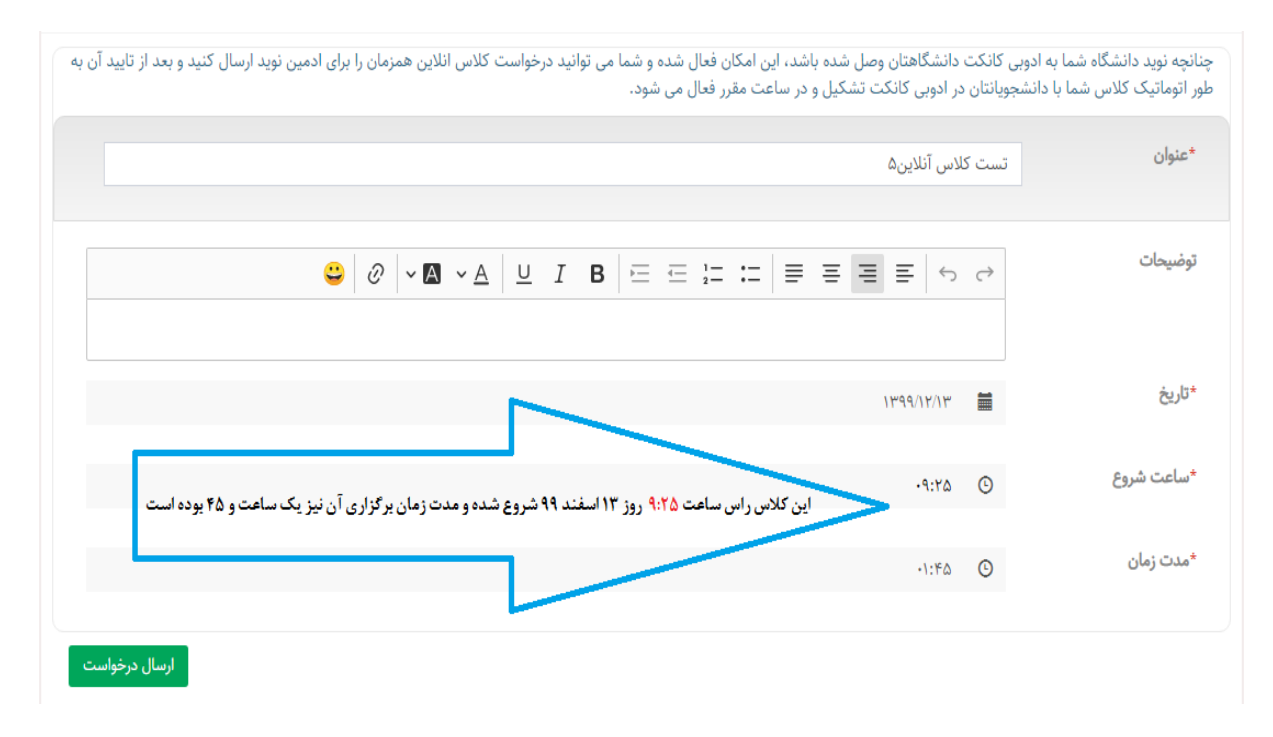

پس از تایید درخواست شما توسط مدیر سامانه، با کلیک بر روی لینک آبی رنگ شرکت در کلاس مستقیما بدون نیاز به ثبت نام کاربری یا رمز به ادوبی کانکت دانشگاه علوم پزشکی قم هدایت می شوید.

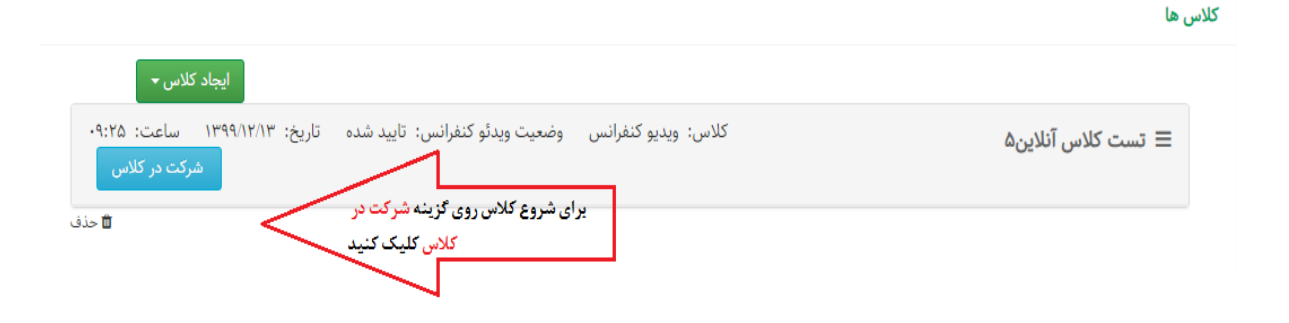

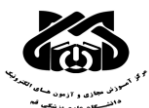

## ِ راهنمای استفاده از ما<mark>ژول کلاس آنلاین</mark> در سامانه نوید دانشگاه علوم پزشکی قم

با ورود به ادوبی کانکت و مشاهده صفحه زیر، آیتم Open in Application را انتخاب بفرمایید.

| ئىىت كلاس آنلاين5_37 |                                                                       |
|----------------------|-----------------------------------------------------------------------|
|                      | Where do you want to open the room?                                   |
|                      | Open in browser You won't be able to share your screen from browser   |
|                      | Open in Application                                                   |
|                      | Remember my choice in this browser                                    |
|                      | Download Adobe Connect Application                                    |
|                      | Enable Adobe Flash Player & open the classic view in this<br>browser. |

اکنون شما در محیط ادوبی کانکت قرار داشته و نقش ارایه دهنده(presenter) و میزبان( host) کلاس را دارید.

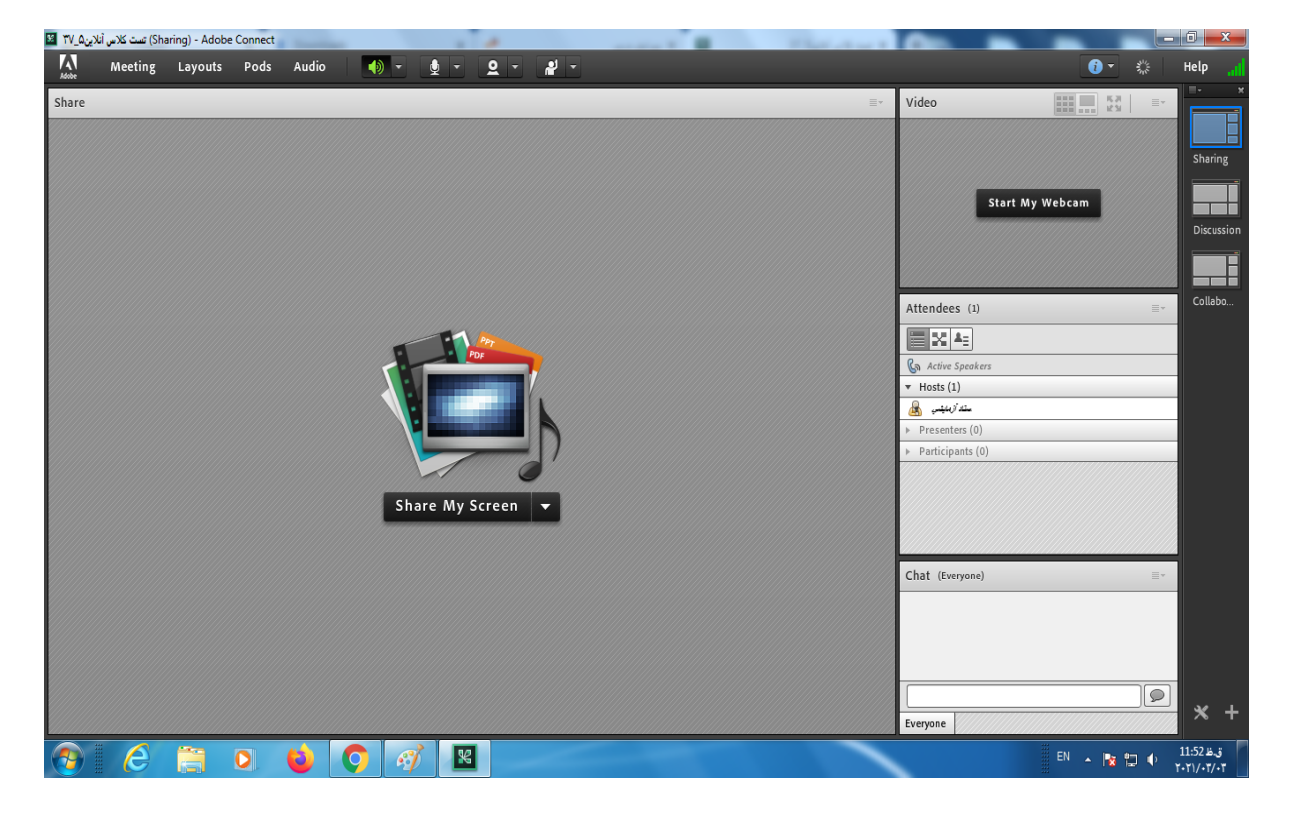

تهیه و تنظیم: فرشته داودی

کارشناس آموزش مجازی

مرکز آموزش مجازی و آزمونهای الکترونیک دانشگاه علوم پزشکی قم